## Futaba. R7206SB/R7306SB Software update manual

Your Futaba R7206SB/R7306SB programming can be updated easily online. When functions are improved, the update file can be downloaded from our website.

For more information, check out web site for FAQ regarding updating this product.

\*The display screen is an example. The screen depends on the PC.

## When using CIU-3 : Required for update

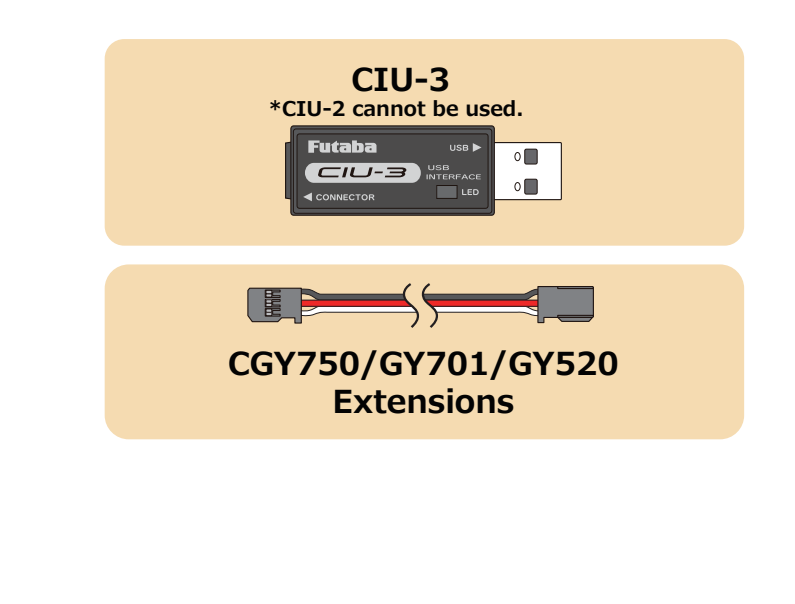

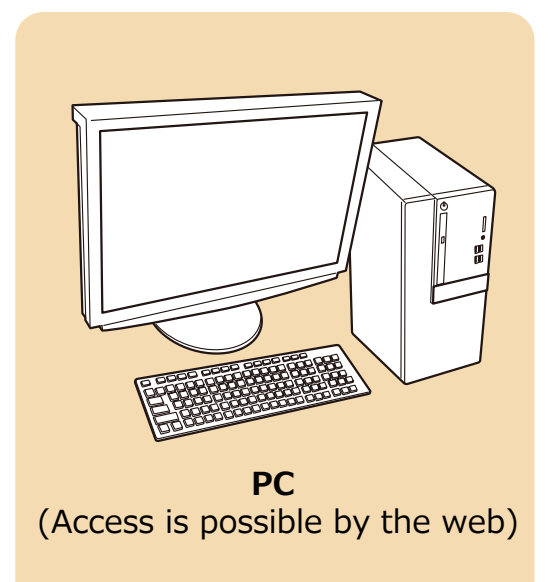

## When using T26SZ or T16IZS(V4.0~), T16IZ(V6.0~): Required for update

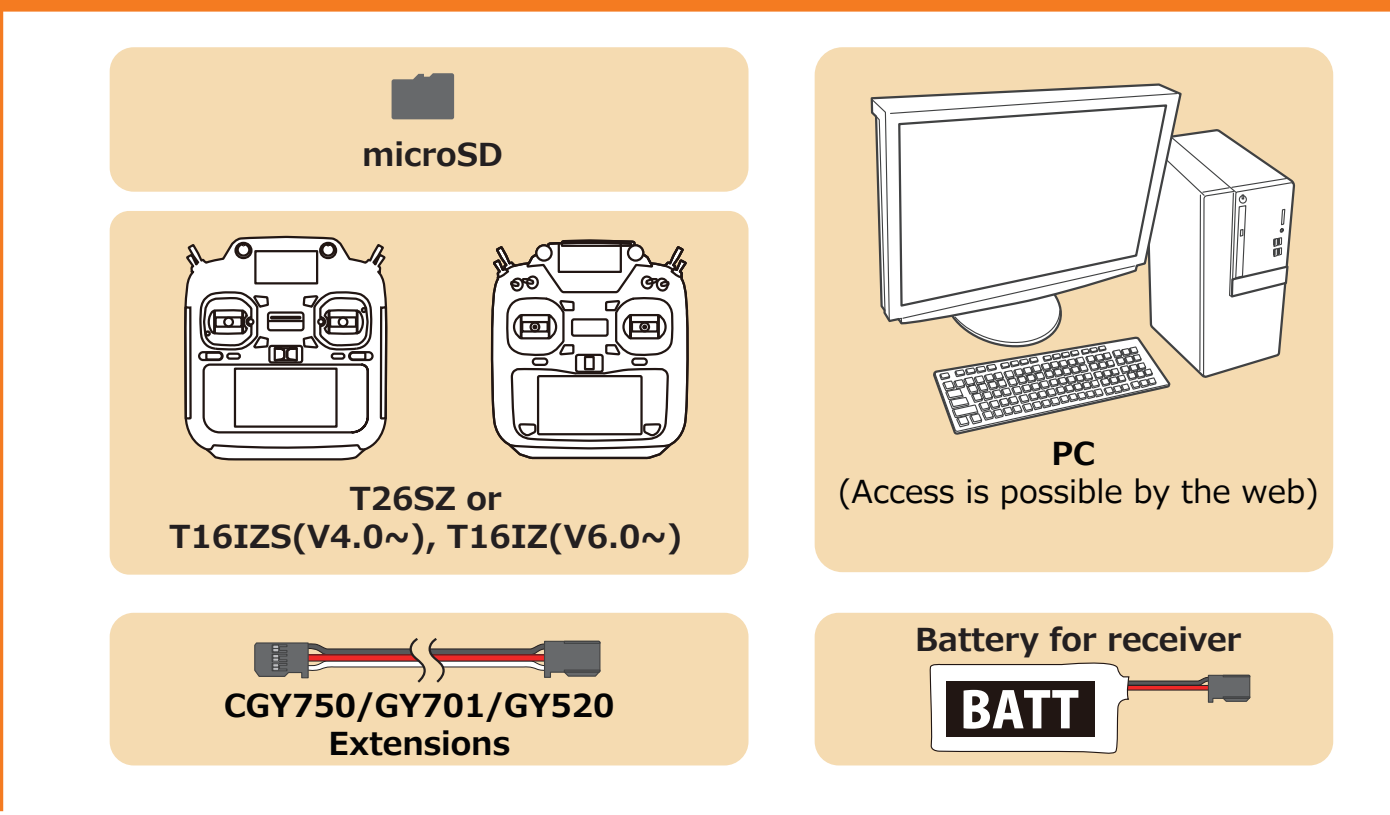

## Preparations

**1.** Install the driver for the CIU-3 onto your PC.

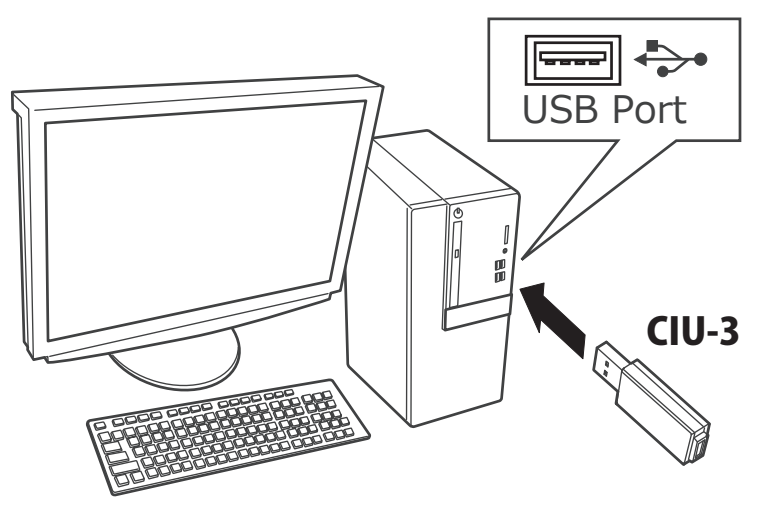

- When the CIU-3 is first connected to the PC, once the CIU-3 is connected to the PC, download the recommended driver software Using Windows Vista, the "Found New Hardware Wizard" window appears on the screen. Click "Locate and install driver software".
- ◆ Refer to the manual of the CIU-3 for further information.

## **Updating procedure**

1. Download the zip file of the update data from our website or your local distributor's website.

https://www.rc.futaba.co.jp/ https://futabausa.com

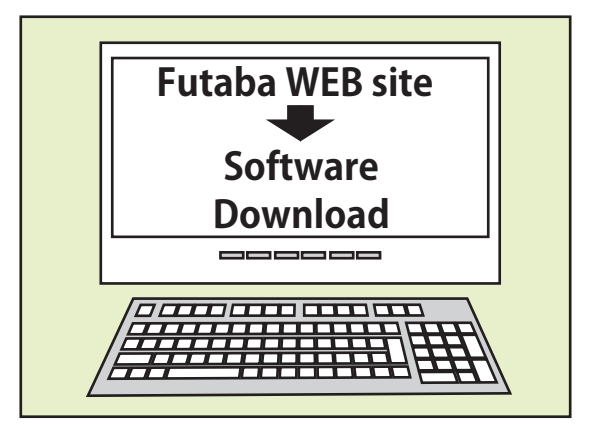

#### 2. Extract the zip file on your computer.

\*The software of R7206SB and R7306SB is common.

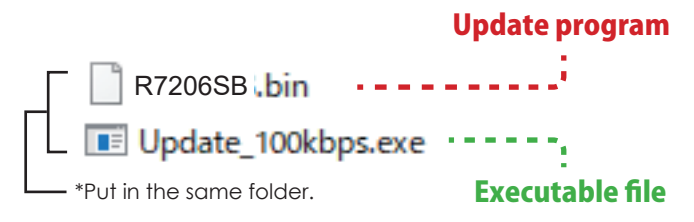

#### 3. Connect as shown in the figure.

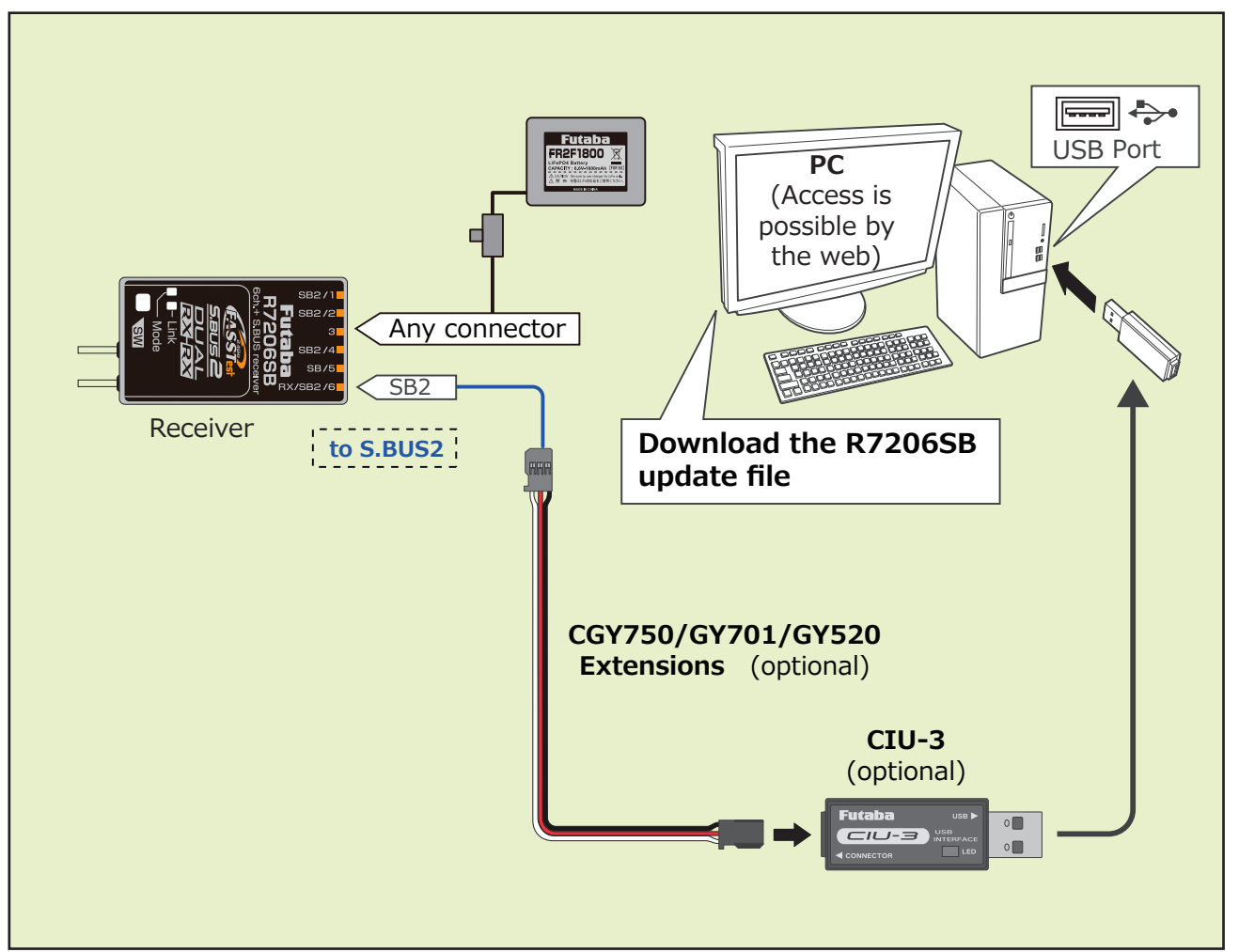

4. Turn on the receiver power while pressing down the switch.

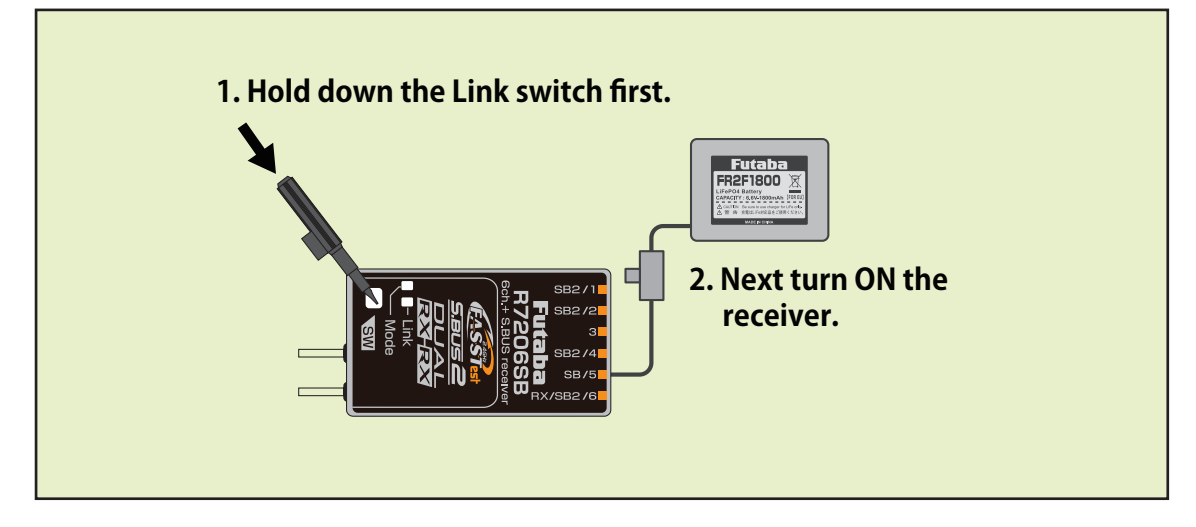

5. LED flash red once, release the switch.

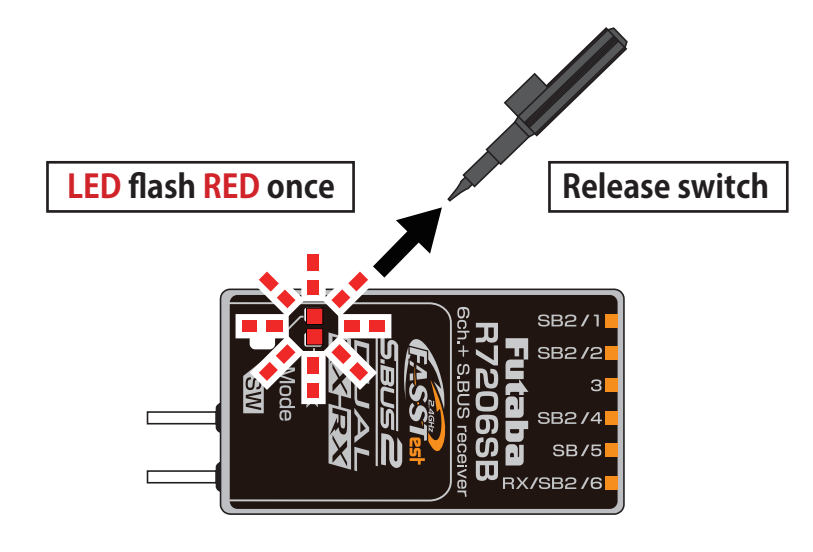

6. Press the switch again.

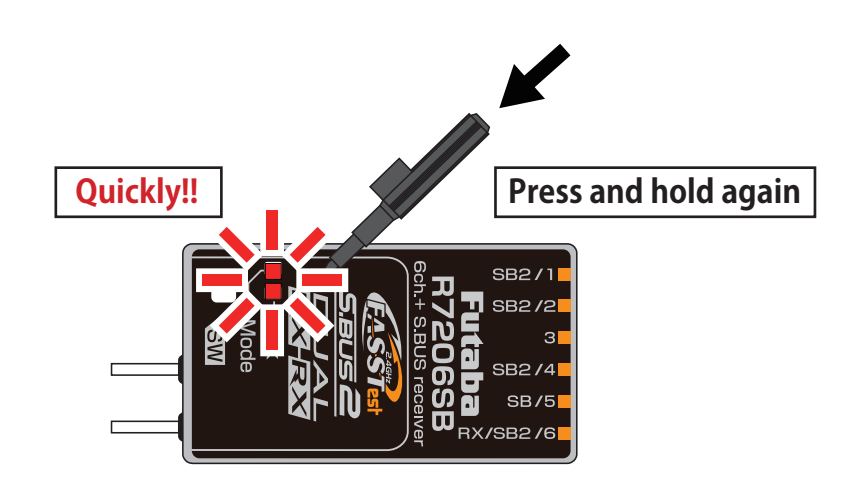

7. Release the switch when the solid orange.

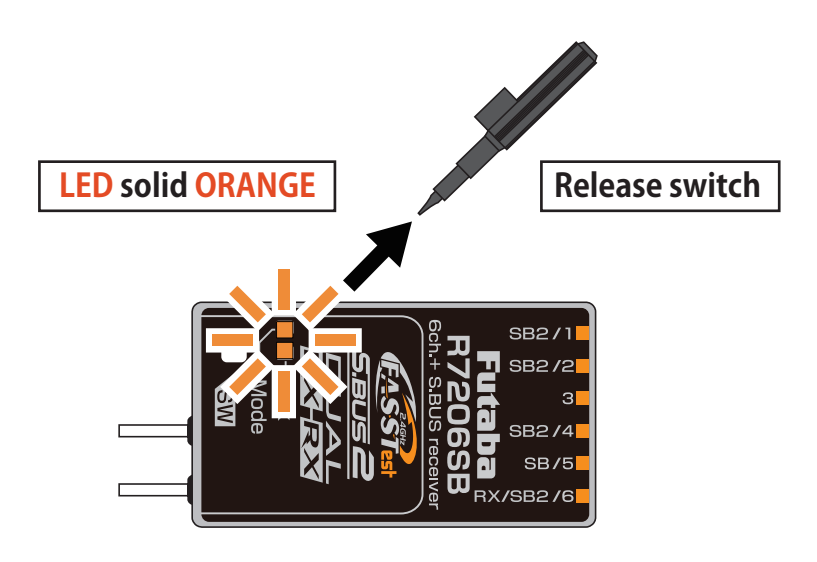

**Receiver is waiting for update** 

8. Execute the update file copied to the PC.

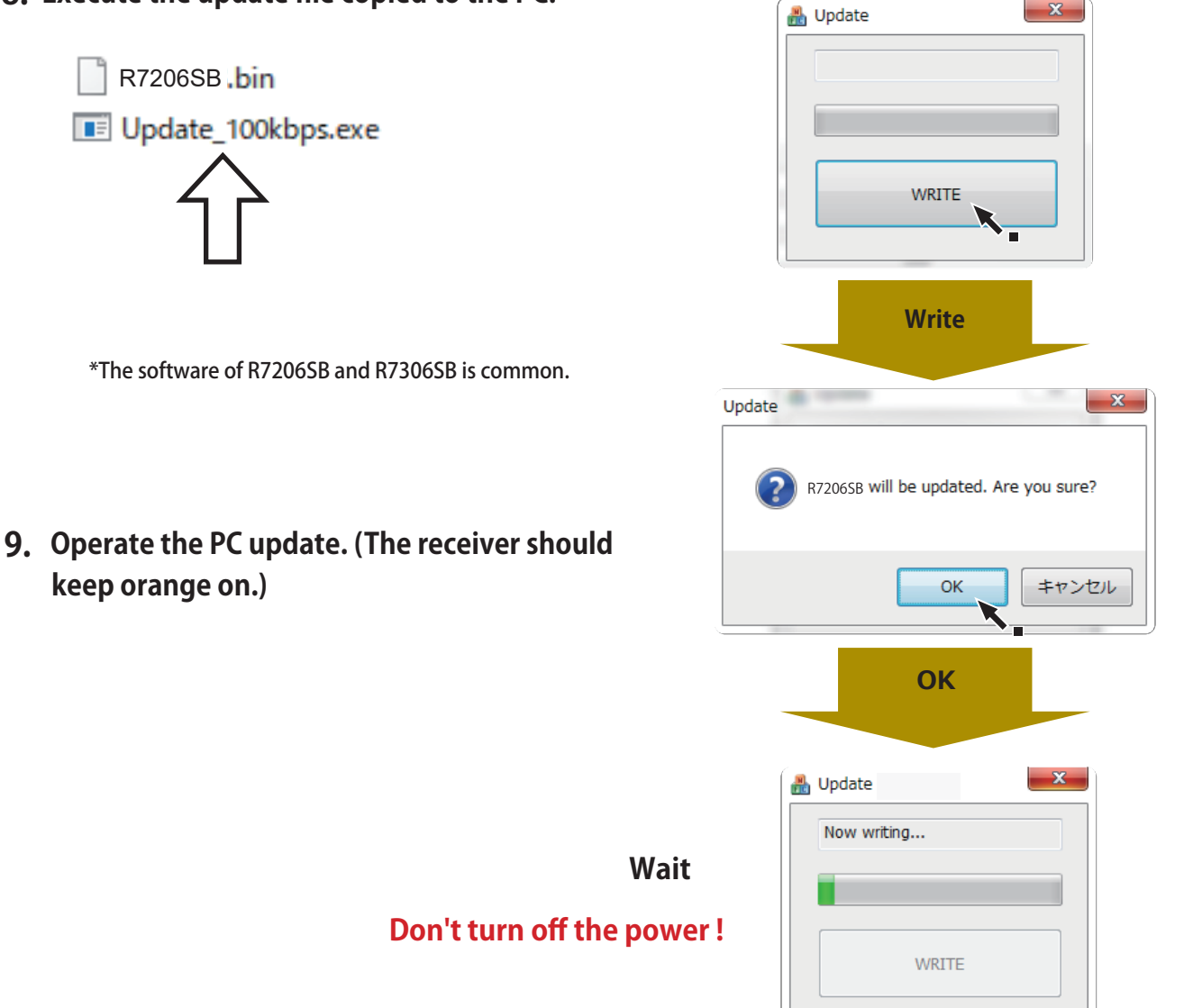

### Flickers GREEN during update

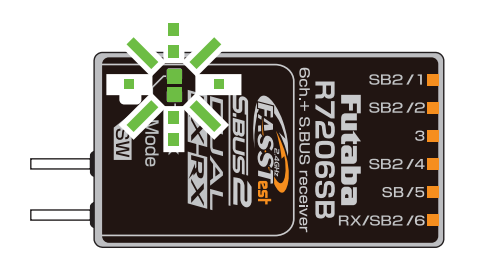

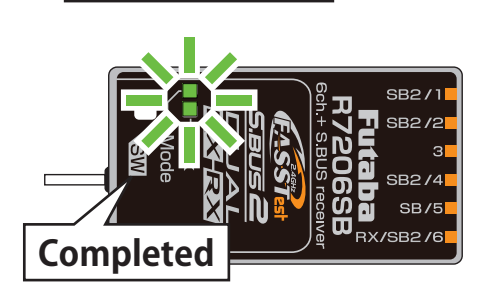

LED solid GREEN

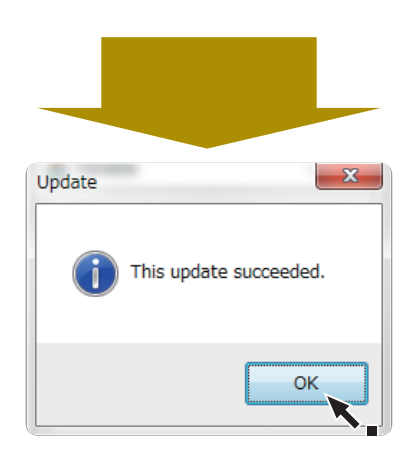

- **10.** The GREEN LED on the R7206SB/R7306SB lights up when the update is complete. A completion message box will appear on your PC. Click OK.
- 11. Turn off the power switch of your R7206SB/R7306SB and remove the CIU-3.
- **12.** Be sure to check the each function before use.

## Preparations

 Download the zip file of the R7206SB update data from our website or your local distributor's website. https://www.rc.futaba.co.jp/ https://futabausa.com

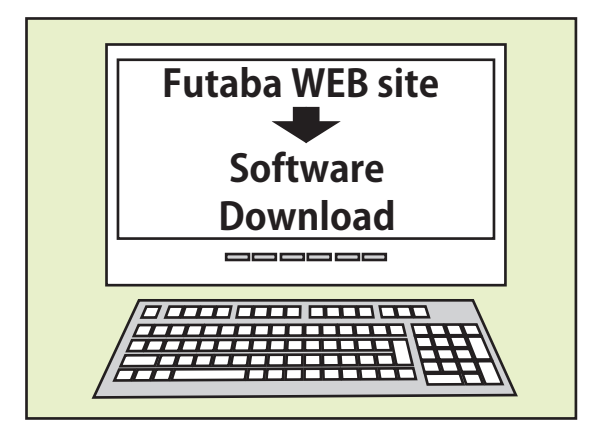

- 2. Extract the zip file on your computer.
- **3.** Copy the "FUTABA" folder into your microSD card.
- 4. Insert the microSD card with "FUTABA" folder that contained the update software into the SD card slot on your transmitter.

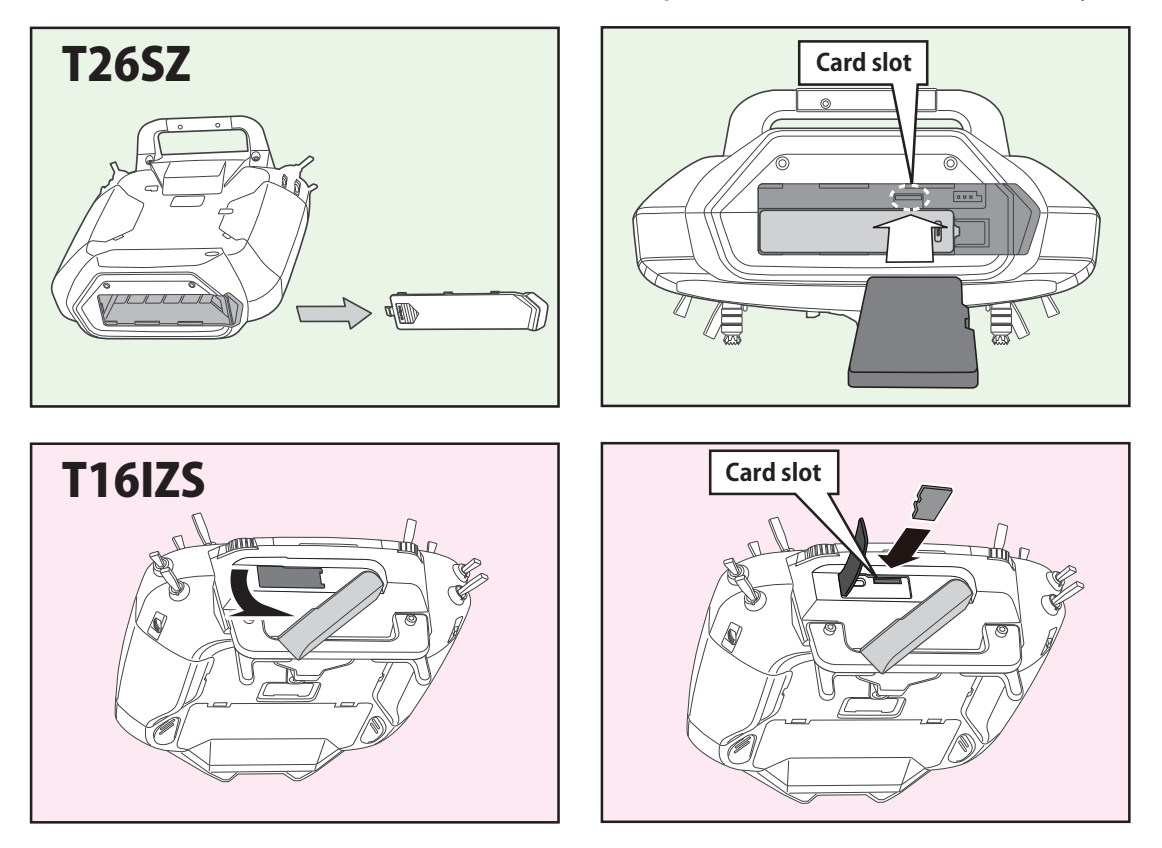

5. Connect the receiver to be updated to the S.I/F connector of the transmitter.

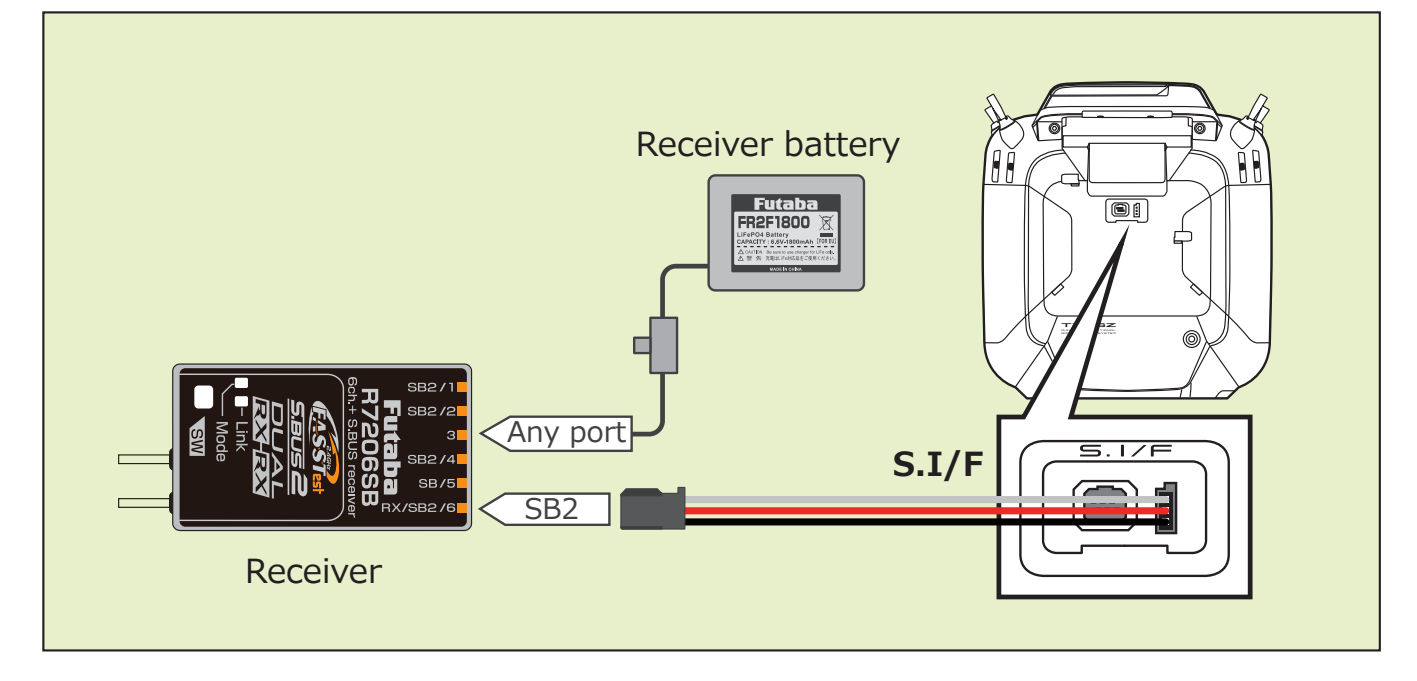

**6.** Turn on the transmitter and call "System Menu"  $\Rightarrow$  "Update".

| System menu | Model1<br>Condit.1 | <b>7.3</b> V | 1/1         |  |
|-------------|--------------------|--------------|-------------|--|
| Display     | Sound volume       | System t     | imer        |  |
| H/W setting | Battery            | Range cl     | Range check |  |
| S.Bus servo | Update             | Informa      | tion        |  |
|             |                    |              |             |  |
|             |                    |              |             |  |
|             |                    |              |             |  |

\*The display screen will vary depending on the transmitter.

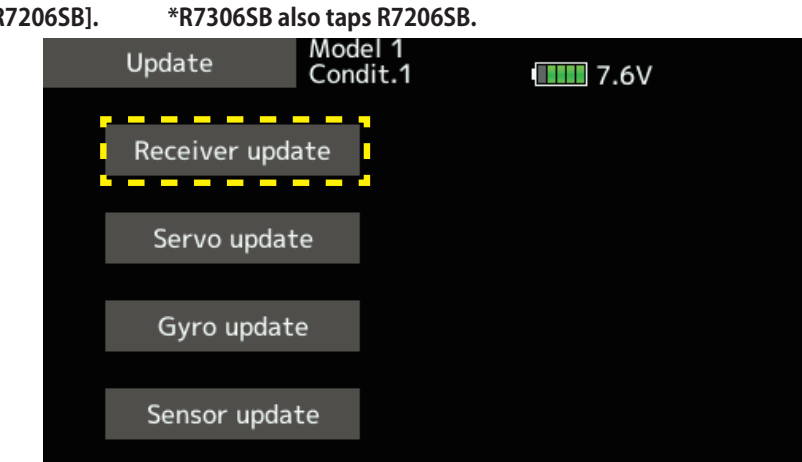

#### 7. Tap [Receiver Update] → [R7206SB]. \*R7306SB a

8. Turn on the receiver power while pressing down the switch.

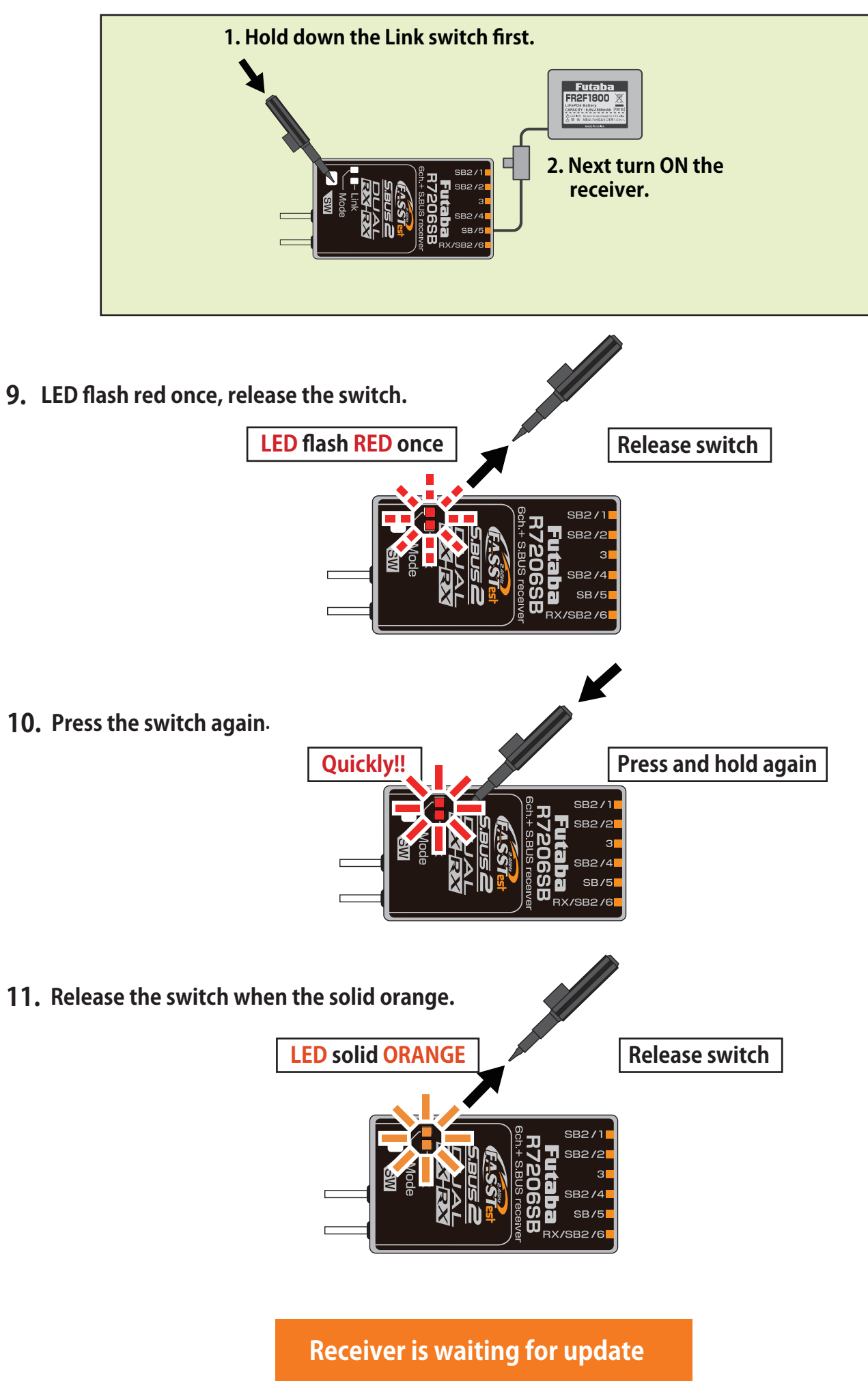

| <b>12.</b> Tap [Update]. | Receiver update                                                                 | Model1<br>Condit.1 | <b>7.3</b> V |
|--------------------------|---------------------------------------------------------------------------------|--------------------|--------------|
|                          | Make the connected receiver ready for update,<br>and press the "Update" button. |                    |              |
|                          |                                                                                 |                    |              |
|                          |                                                                                 | Update             | 9            |
| <b>13.</b> Update start. | Receiver update                                                                 | Model1<br>Condit.1 | 7.3V         |
|                          | Please wait.                                                                    |                    |              |
|                          |                                                                                 |                    |              |
|                          |                                                                                 | Update             |              |
|                          |                                                                                 |                    |              |

**14.** The GREEN LED on the R7206SB/R7306SB lights up when the update is complete.

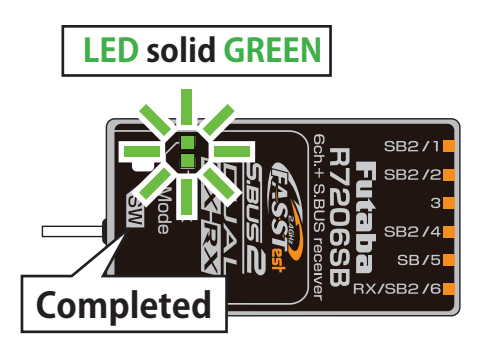

**15.** When finished, the following will appear.

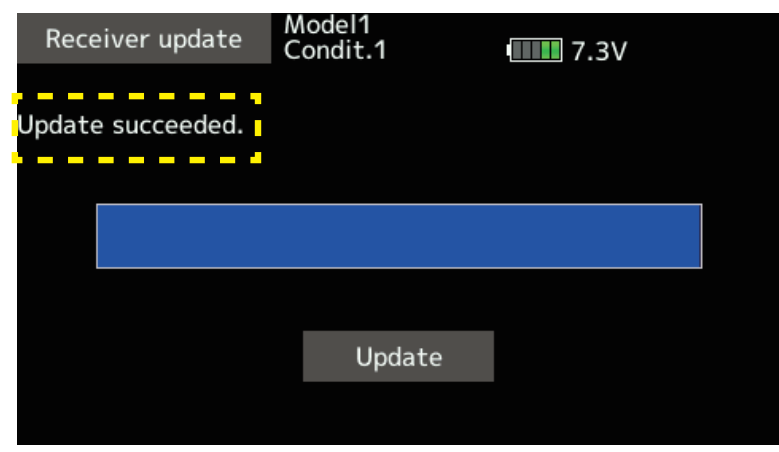

- **16.** Check the version by tapping [System Menu]  $\rightarrow$  [R7206SB]  $\rightarrow$  [Load].
- **17.** Disconnect the DLPH-2 from the transmitter's S.I/F connector.

# V1.1 UPDATE

• Link processing has been improved.

• Processing has been improved when connecting the sub RX/DLPH-1/DLPH-2/FDLS-1 in dual RX link mode.